1.注册流程:

● 不管是从官网首页右上角媒体专区进入报名系统,

|      |    |    |    |    |     |     |     |    | 仲裁入口(対 | ₩ <b>₩</b> ₩₩₩₩₩₩₩₩₩₩₩₩₩₩₩₩₩₩₩₩₩₩₩₩₩₩₩₩₩₩₩₩₩₩ | 区   会员协会   EN<br>词汇 | )<br>3 ( |
|------|----|----|----|----|-----|-----|-----|----|--------|-----------------------------------------------|---------------------|----------|
| 首页   | 新闻 | 公告 | 队伍 | 赛事 | 教练员 | 裁判员 | 青少年 | 女足 | 绿茵梦想   | 商务专区                                          | 关于足协                |          |
| 2021 | 33 | Y. |    |    |     |     |     |    |        | NA A                                          | -                   |          |

## ▶ 还是从《媒体报道须知》中的链接进入媒体报名系统,

二、本次赛事媒体记者现场采访组织工作及防疫要求按照《国际足联2022 卡塔 尔世界杯亚洲区预选赛第二阶段(40 强赛)中国国家男子足球队主场赛事疫情防控工 作指南》的规定执行,中国足球协会和中国福特宝足球产业发展公司对上述规定拥有 最终解释权。赛事媒体与转播工作组(以下简称"媒体工作组")负责媒体报名审核及 媒体管理。

三、报名记者须持有国家新闻出版署颁发的新闻记者证,或者持有中国足协核发的联赛记者证或其他记者资质证明文件。

四、本次参加报名的记者类别为:文字记者、摄影记者、非持权转播媒体 报名 记者须于5月20日12:00前登录中国足协官网(www.thecfa.cn)首页右上角"媒体专 区"报名。中国足球协会将根据媒体记者提交的报名信息进行审核,并通过邮件/电 话等方式回复审核是否通过,只有通过审核的记者才可前往赛区进行现场报道。

五、由于疫情防控要求,赛事媒体工作组有权根据防疫部门要求对单场比赛媒体 入场人数采取限制措施,敬请理解、配合。

六、完成报名并通过审核的媒体记者(文字、摄影、非持权)须于赛前1天抵达赛 区,前往媒体酒店(<u>苏州工业园区智选假日酒店</u>)向媒体工作组报到,携带《媒体记者 承诺书》原件(见附件,需单位盖章),媒体证件及本人身份证,现场出示14天内无 中高风险地区行程轨迹报告、健康码。资料审核并检测体温正常后,方可获得赛事的 现场媒体报道资格,并领取采访证件。

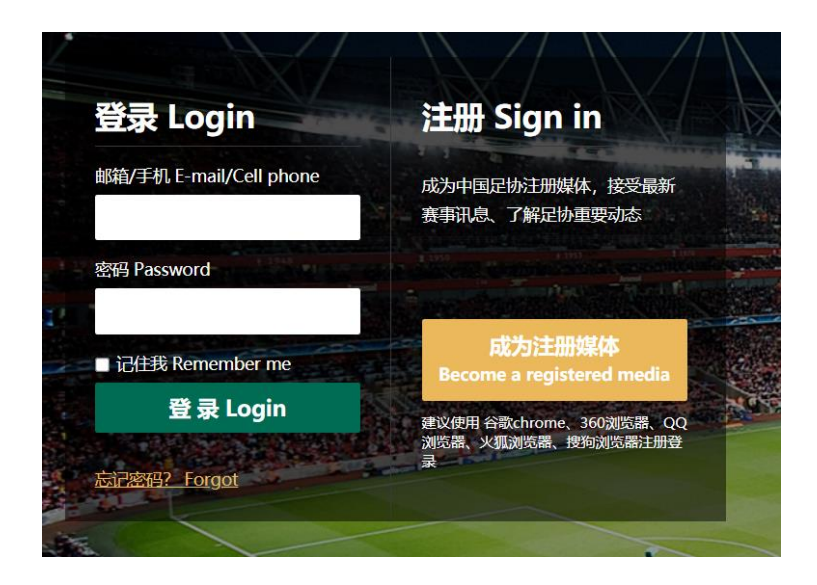

## ● 填写完整个人信息,之后点"保存"。

|        | 支持JPG、GIF、PNG格式,文件应小于5M,文件太大将导致无法读取                                                    |
|--------|----------------------------------------------------------------------------------------|
| *有效证件照 | 本地照片<br>(有效证件器,必须上传记書证、单位证明、联赛证件等可以证明媒体记者身份的文件)支持IPG、GIF、PNG格<br>式,文件应小于SM,文件太大将导致无法遗取 |
| 护照证件照  | 本地照片<br>支持/PG、GIF、PNG格式,文件应小于5M,文件太大将导致无法读取                                            |
|        | 保存                                                                                     |

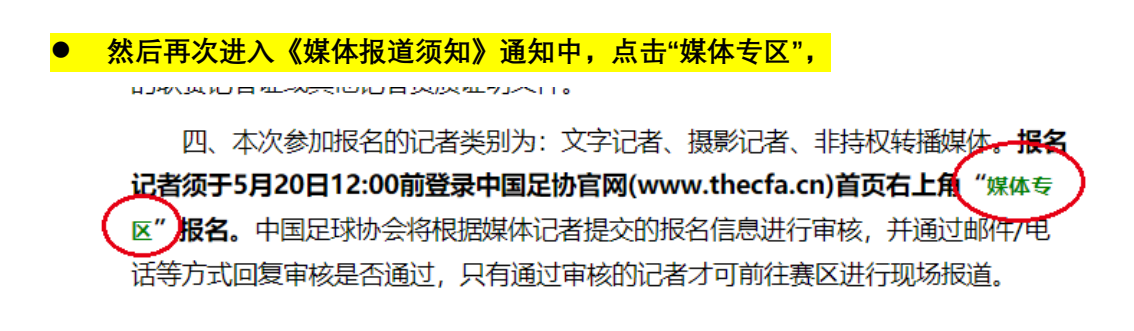

## 会看到之前填写的信息已经形成了一个表格,信息确认无误后,点击"确认",弹出"申请成功" 即报名成功。

|     | 自份证是                      |                                                                  |  |  |  |  |  |
|-----|---------------------------|------------------------------------------------------------------|--|--|--|--|--|
|     |                           |                                                                  |  |  |  |  |  |
|     | 护照号                       |                                                                  |  |  |  |  |  |
| 电子  | 邮箱                        |                                                                  |  |  |  |  |  |
| 工作  | 单位                        | 中国足球协会                                                           |  |  |  |  |  |
| 联系  | 地址                        | 世东国际大厦                                                           |  |  |  |  |  |
| 申请  | 种类                        | 文字记者                                                             |  |  |  |  |  |
| 媒体相 | 关证件                       | 中华人民共和国<br>居民身份证 BRNA 2次前公式用格式分析 BRNA 2次前公式用格式分析 BRNA 2次前公式用格式分析 |  |  |  |  |  |
| 地   | X                         | 无                                                                |  |  |  |  |  |
|     |                           | 備认修改                                                             |  |  |  |  |  |
|     |                           |                                                                  |  |  |  |  |  |
| 媒体相 | member.thecfa.<br>关证 中调成功 | 中华人民共和国                                                          |  |  |  |  |  |
| 地區  | X                         | 无                                                                |  |  |  |  |  |
|     |                           | · 确认 修改                                                          |  |  |  |  |  |

- 页面上显示"信息修改失败"的老师,请检查是否将每项标\*的地方都填写完整了。
- 页面上显示"上传图片错误"的老师,请检查图片是否为要求的格式,是否超过了 1M。
- 如遇网页打不开,请尝试更换 wifi 网络或者使用 4G 网络。

## 2.关于媒体酒店

 媒体酒店预定需要本人和酒店直接沟通。报名系统中填写入住酒店和时间,是为了组委会后勤 部、媒体组掌握记者总数和房间需求,如有入住、离店时间等更改,请跟酒店联系确定。

媒体报名结束后,酒店也会根据我们从报名系统中汇总的入住信息,与各位老师联系,核对入 住时间等事宜。